## INSTRUCTION SHEET FOR STUDENTS TO ACCESS MICROSOFT OFFICE for HOME USE

## 1. Go to: www.office.com

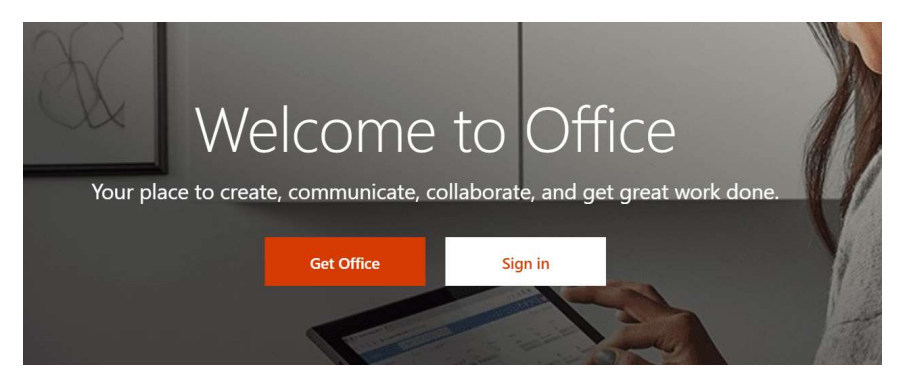

2. "Sign in" with Shawsheen student email address and password

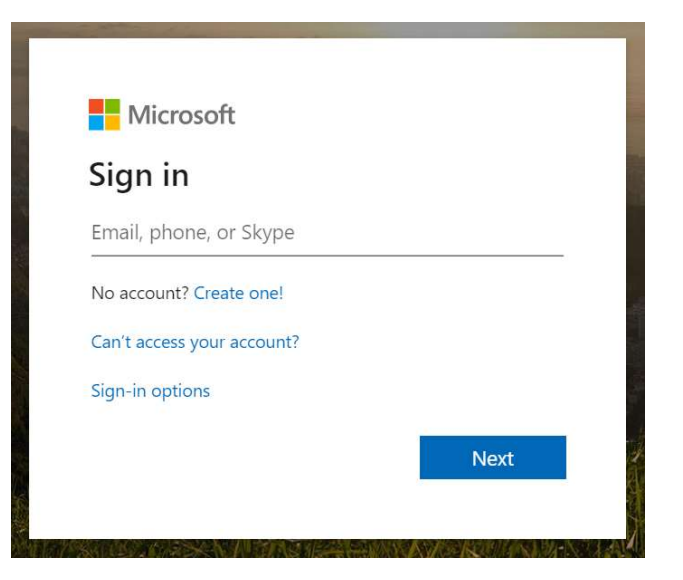

3. This is what the screen might look like once you login (yours might look slightly different)

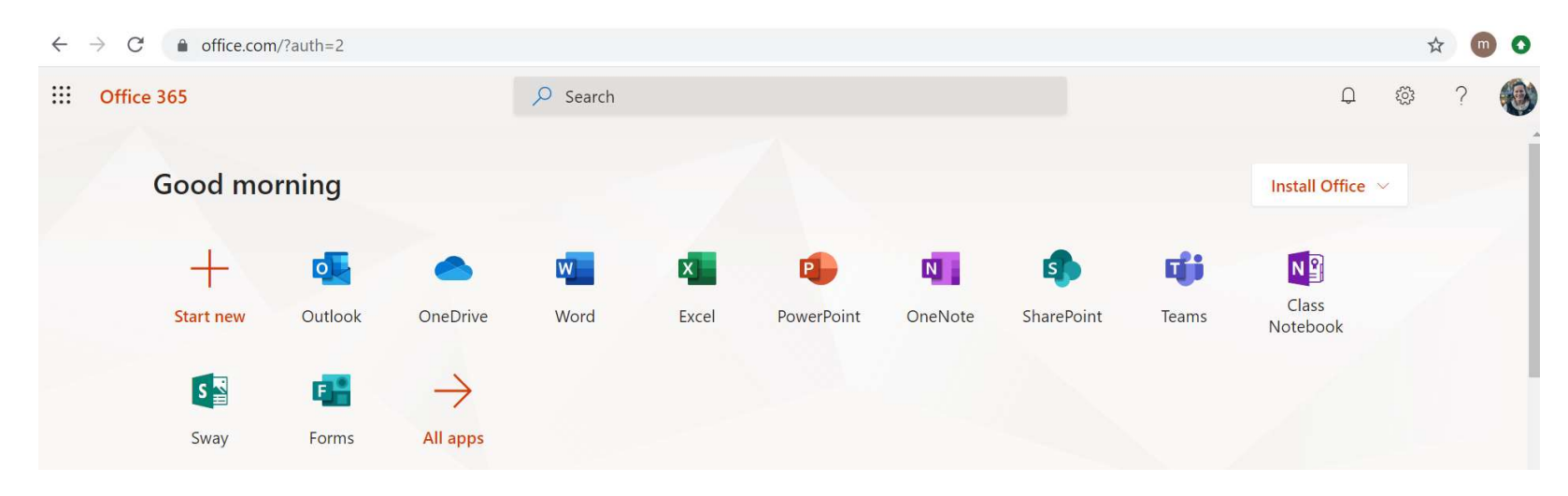

4. Find the "Install Office" link in the upper right-hand side of your screen

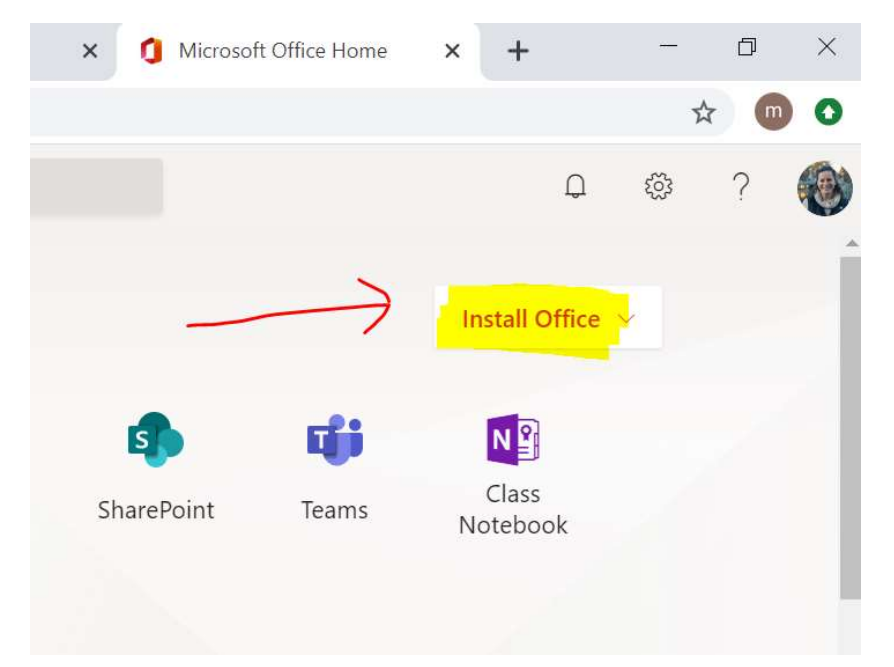

## 5. The options under "Install Office" are as follows

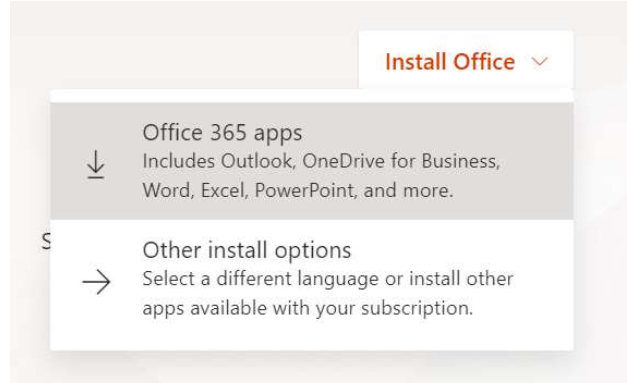

6. The first option "Office 365 apps" will download an executable file on to your computer as well as walk you through instructions to install

| Just a few more steps                             |                                       |                                                                                                    |
|---------------------------------------------------|---------------------------------------|----------------------------------------------------------------------------------------------------|
| Setup                                             | Yes                                   | Activate Office   Particular Office   Particular Office |
| 1 Click Run                                       | 2 Say "yes"                           | 3 Stay online                                                                                                    |
| Click the Setup file at the bottom of the screen. | Click <b>Yes</b> to start installing. | After installation, start Office and sign in with the account you use for Office 365: mcarroll@shawtech.org.                                                                                                    |

7. The second option "Other install options" allows you to edit the language of the Office 2016 file <u>before</u> you download, if that's an option you need

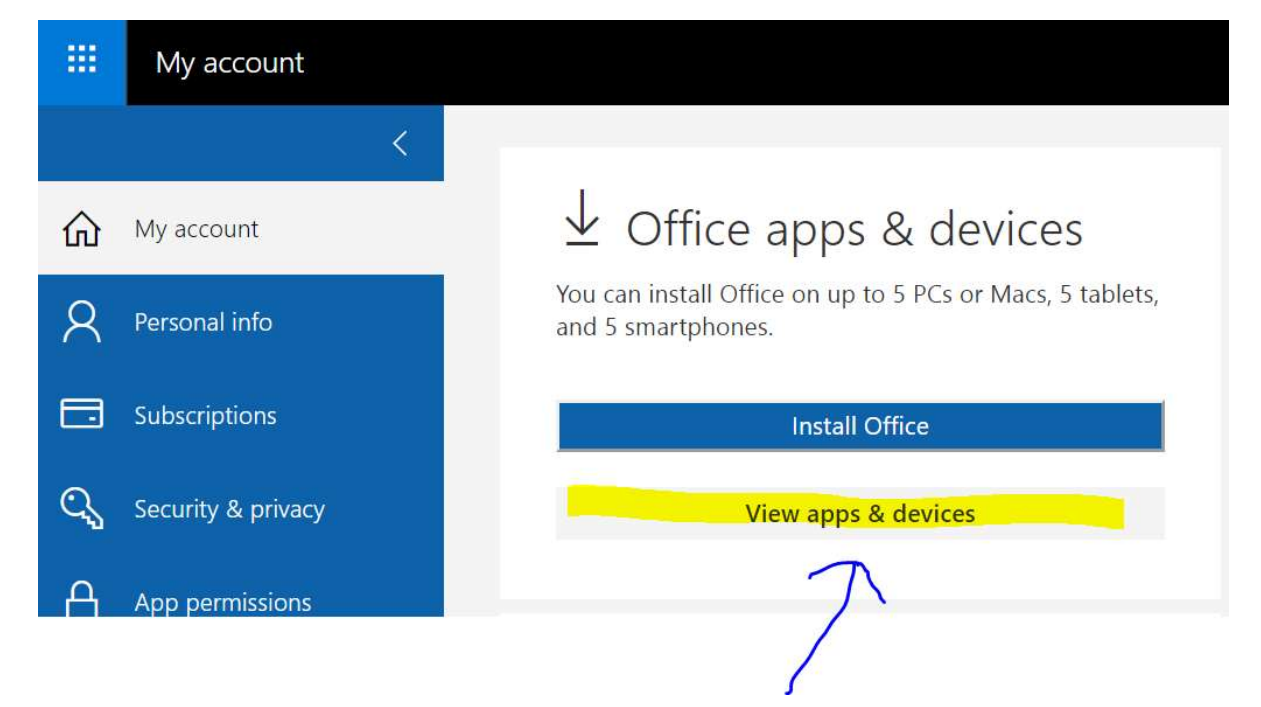

A list of available languages is found here: <u>https://support.office.com/en-us/article/what-</u> <u>languages-is-office-available-in-26d30382-9fba-45dd-bf55-02ab03e2a7ec</u>

\*At this point, your PC or MAC should guide you through the specifics of the remainder of the process. Each device will differ. Should you experience any issues, please reach out to your shop instructor or Shawsheen's Educational Technology Department (edtech@shawtech.org).